# Úvod

Akciová společnost ECONOMIA jako provozovatel Portálu veřejné správy v oblasti vydávání Obchodního věstníku zprovoznila na svých internetových stránkách objednávkové formuláře pro zveřejnění oznámení v Obchodním věstníku. Podmínkou pro přijetí objednávky prostřednictvím internetu je, aby byla řádně elektronicky podepsána.

### Technické podmínky pro elektronický podpis objednávky:

- Kvalifikovaný certifikát odpovídající legislativě ČR, vydaný jednou z následujících certifikačních autorit: Trust Port CA – class 2 PostSignum QCA První certifikační autorita, a. s.
- Nainstalovaný Java 2 Runtime Enviroment verze 1.4 a vyšší. Verze <u>1.5 je ke stažení zde</u>.

Oznámení zveřejňovaná v Obchodním věstníku na základě objednání zadavatele lze primárně rozdělit do dvou skupin, a to na **účetní závěrky** a **ostatní oznámení**. Pro každou z těchto dvou skupin je připraven samostatný formulář. Při vyplňování formulářů je nutné zadat všechna tučně označená pole a dále se řídit následujícími radami a pravidly.

## Objednávka zveřejnění do Obchodního věstníku

### Rubrika

Výběr jedné nebo více rubrik do kterých má být oznámení zařazeno.

### Zveřejnění

Výběr jednoho nebo více čísel Obchodního věstníku, ve kterých má být oznámení zveřejněno.V hranatých závorkách je uvedeno datum, kdy příslušné číslo vyjde.

Pro oznámení zařazené do rubriky **SNÍŽENÍ ZÁKLADNÍHO KAPITÁLU** je nutné vybrat alespoň dvě čísla Obchodního věstníku s minimálním časovým odstupem **třicet dní**.

Pro oznámení zařazená do rubriky **LIKVIDACE** je nutné vybrat alespoň dvě čísla Obchodního věstníku s minimálním časovým odstupem **čtrnáct dní**. Oznámení zařazené do rubriky **LIKVIDACE** bude publikováno až po uhrazení zálohové faktury. Z tohoto důvodu jsou zadané termíny zveřejnění pouze orientační a mohou být z výše uvedených důvodů změněny.

### Značka

Značka bude uvedena, pouze pokud již byla objednávce přidělena, a pokud se tato objednávka má změnit.

### Základní údaje

Základní údaje o objednavateli, které budou použity pro vystavení daňového dokladu za zveřejnění.

### Fakturační adresa

Adresa, která bude uvedena na daňovém dokladu za zveřejnění.

### Korespondenční adresa

Adresa, na kterou bude doručena veškerá korespondence týkající se objednávky, jako je potvrzení o přijetí objednávky nebo daňový doklad za zveřejnění.

### Další údaje

Kontaktní údaje včetně čísla objednávky objednavatele.

### Text zveřejnění

Příloha s přesným zněním textu oznámení, který se má zveřejnit.

## Objednávka zveřejnění údajů z účetní závěrky

První část formuláře je shodná s objednávkou zveřejnění s tím rozdílem, že lze vybrat pouze jednu rubriku, a tou je ÚČETNÍ ZÁVĚRKA.

# Formulář pro zveřejňování údajů z účetní závěrky v Obchodním věstníku

### Hlavička

Údaje o společnosti, které se účetní závěrka týká, období, za která se údaje z účetní závěrky mají zveřejnit a informace o auditu.

### Rozvaha (v tis. Kč), Výkaz zisku a ztráty (v tis. Kč)

Finanční údaje z účetní závěrky, které se vyplní podle těchto doporučení:

- Písmena, resp. číslice před názvem řádku ve formuláři jsou označením řádku v účetní závěrce v plném rozsahu.
- Za běžný rok účetní závěrky se považuje sloupec ve výkazu Rozvaha v plném rozsahu
   aktiva údaje za běžný rok netto.
- Protože některé řádky ve formuláři jsou součtem několika položek, věnujte, prosím, pozornost zaokrouhlování, resp. výsledným součtům.
- Pro pohyb mezi jednotlivými poli formuláře používejte klávesu <TAB>.
- Čísla v Rozvaze a Výkazu zisků a ztrát pište bez mezer.

### Příloha ve formátu PDF

Na závěr je k údajům z účetní závěrky nutné připojit **přílohu s účetní závěrkou v plném rozsahu ve formátu PDF**, která bude součástí záznamu účetní závěrky v internetové verzi Obchodního věstníku.

## Kontrola objednávky

Vyplněné údaje objednávky se zkontrolují pomocí tlačítka **"Kontrola správnosti zadaných dat"**. Pokud nejsou všechna pole formuláře objednávky správně vyplněna, zobrazí se v záhlaví formuláře seznam všech chyb, které je třeba opravit. Položka v seznamu chyb funguje zároveň jako odkaz, pomocí kterého lze zvýraznit ta pole, která nejsou správně

vyplněna. Pokud formulář neobsahuje žádné chyby, lze pomocí tlačítka **"Pokračovat na elektronický podpis"** zahájit elektronické podepisování objednávky.

## Elektronický podpis

Elektronické podepisování objednávky je prováděno pomocí Java komponenty (applet) "cz.ihned.podatelna.Podatelna". Před spuštěním této komponenty se zobrazí dialogové okno s varováním, které je nutné akceptovat. Spuštění komponenty se povolí pomocí tlačítka "Yes" (verze Java 2 Runtime Enviroment 1.4), respektive pomocí tlačítka "Run" (verze Java 2 Runtime Enviroment 1.5). Pokud se má komponenta nadále spouštět bez varování, lze toto povolit pomocí tlačítka "Always" (verze Java 2 Runtime Enviroment 1.4), respektive zaškrtnutím volby "Always trust content from this publisher" (verze Java 2 Runtime Enviroment 1.5).

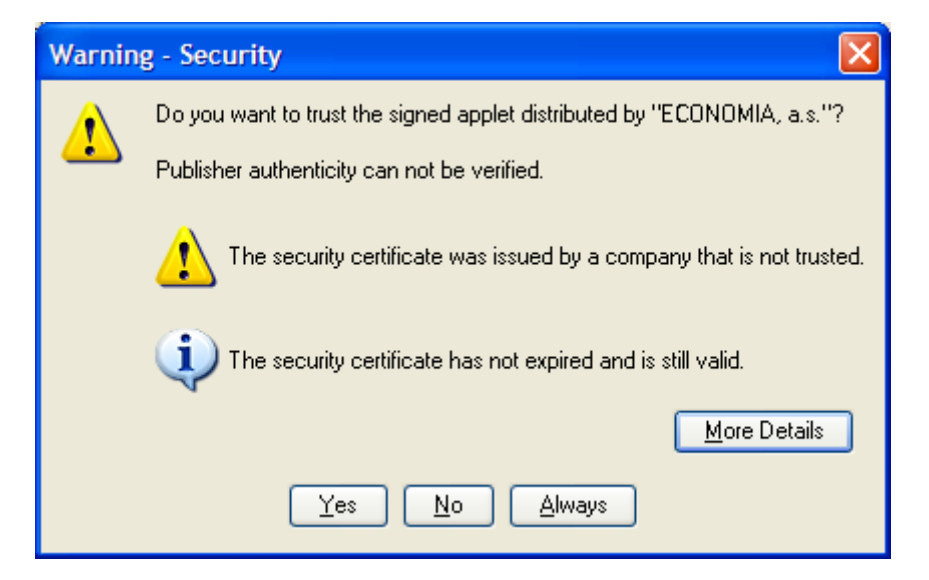

Dialogové okno s varováním (Java 2 Runtime Enviroment verze 1.4)

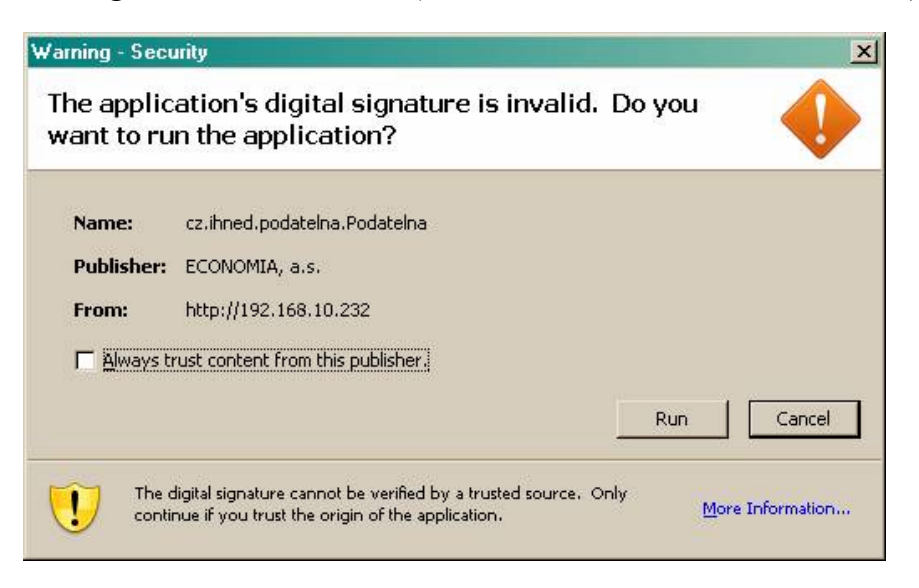

Dialogové okno s varováním (Java 2 Runtime Enviroment verze 1.5)

| Další údaje                                                                                                    |                                                                    |                                                                                              |                               |
|----------------------------------------------------------------------------------------------------|--------------------------------------------------------------------|----------------------------------------------------------------------------------------------|-------------------------------|
| Číslo objednávky:                                                                                                    | sdfgsdfg                                                           |                                                                                              |                               |
| Kontaktní osoba - jméno:                                                                                                    | sdfg                                                               | Kontaktní osoba - telefon:                                                                   | sdfg                          |
| Kontaktní osoba - e-mail:                                                                                                    | sdfg                                                               | Kontaktní osoba - fax:                                                                       |                               |
| Text inzerátu                                                                                                    |                                                                    |                                                                                              |                               |
| Jméno souboru:                                                                                                    |                                                                    | All_adresy.txt                                                                               |                               |
| Tisk<br>Elektronický podpis<br>Kliknutím na tlačítko "Podepsat" objednávku<br>Pouze elektronicky podepsané objednávky n<br>Akceptujeme certifikáty následujících certif<br>• Trus Port CA - class 2<br>• PostSignum QCA<br>• První certifikační autorita, a.s. | u elektronicky podepíše<br>nohou být přijaty.<br>íkačních autorit: | te.                                                                                          |                               |
| Podepsat<br>(Potřebujete poradit:<br>- <u>Nápověda</u> .<br>- Proč se nezobrazilo tlačítko "Podepsat"? >><br>- Kde si mohu Javu stáhnout? >> <u>http://java</u> .                                                                                              | Bud" nemáte nainstalovai<br>sun.com/downloads/_nei                 | iou podporu Javy nebo jí nemáte povolenou<br>20 <u>http://www.ihned.cz/download/java/jre</u> | v prohlížeči.<br>-1-5.exe.    |
| <ul> <li>Javu mám nainstlovanou, ale tlačítko "Podep</li> </ul>                                                                                                    | sat" stále nevidím. >>                                             | / prohlížeči v nastavení je potřeba povolit p                                                | oužívání nainstalované Javy.) |

Závěr formuláře s rekapitulací objednávky a tlačítkem Podepsat

Po stisknutí tlačítka **"Podepsat"** se zobrazí dialogové okno pro výběr adresáře s certifikátem a privátním klíčem, který má být použit pro podpis objednávky. Export certifikátu s privátním klíčem je popsán v samostatném oddíle **"Export certifikátu s privátním klíčem**"

Výběr adresáře se potvrdí pomocí tlačítka "Open".

| 👙 Řetězec cer          | tifikátů a              | odvolacích listů                                       |                               |
|------------------------|-------------------------|--------------------------------------------------------|-------------------------------|
| ¥                      | Vyberte a<br>a jejich o | dresář, který obsahuje certifiká<br>dvolací listy CRL. | ty vaší certifikační autority |
| Look <u>i</u> n: 📑 I   | Dokumenty               |                                                        | - 6 6 5 5                     |
| 📑 IPK                  |                         | 🚞 Naše nabídky                                         | 📑 Programat                   |
| MDA_Com                | pact My Do              | cuments 🚞 Nova zadani                                  | 📑 Project ma                  |
| 📑 My Device            | Themes                  | 🚞 Objednavky                                           | 📑 Projekty                    |
| 📑 My eBooks            | \$                      | 📑 Obrázky                                              | 📑 Připomínky                  |
| •                      |                         |                                                        | •                             |
| File <u>N</u> ame:     | C:\Docum                | ents and Settings\Dokumenty                            |                               |
| Files of <u>T</u> ype: | All Files               |                                                        | ▼                             |
|                        |                         |                                                        | Open Cancel                   |

Dialogové okno pro výběr adresáře s certifikátem a privátním klíčem

V následujícím dialogovém okně se vybere soubor (kontejner) s privátním klíčem. Výběr souboru se potvrdí tlačítkem **"Open"**. Před použitím privátního klíče je nutné zadat heslo, které bylo zvoleno během exportu nebo generování klíče.

| 👙 Privátní klí         | i 🗌 🗖 🔀                                                                                                    |
|------------------------|----------------------------------------------------------------------------------------------------|
| F F                    | Ayberte kontejner, který obsahuje váš privátní klíč. Formáty DER nebo<br>PEM budou vyžadovat odpovídající certifikát ve stejném adresáři nebo<br>/ adresáři vybraném v předchozím kroku. |
| Look <u>i</u> n: 📑 I   | 10vy 2006 💌 🖬 🗇 🖪 🗄 🖿                                                                                                    |
| 📑 verejny ce           | rt 🗋 export-priv-eol.pfx                                                                                                    |
| 🗋 893799.de            | r 🗋 Exportovany.pfx                                                                                                    |
| 🗋 893799.pe            | m                                                                                                    |
| 🗋 cert_ca.de           | ۲                                                                                                    |
| File <u>N</u> ame:     | export-priv-eol.pfx                                                                                                    |
| Files of <u>T</u> ype: | PKCS#12, DER, PEM                                                                                                    |
|                        | Open Cancel                                                                                                    |

Dialogové okno pro výběr souboru (kontejneru) s privátním klíčem.

| 👙 Heslo privátního klíče |                                                                                                    |  |
|--------------------------|----------------------------------------------------------------------------------------------------|--|
|                          | Z důvodu zabezpečení kontejneru<br>byl privátní klíč chráněn heslem.<br>Zadejte nyní heslo pro přístup<br>k privátnímu klíči:<br><b>Potvr dit</b> |  |

Dialogové okno pro zadání hesla

Pokud je vybrán platný privátní klíč a pokud je heslo správné, zobrazí se dialogové okno s informacemi o certifikátu.

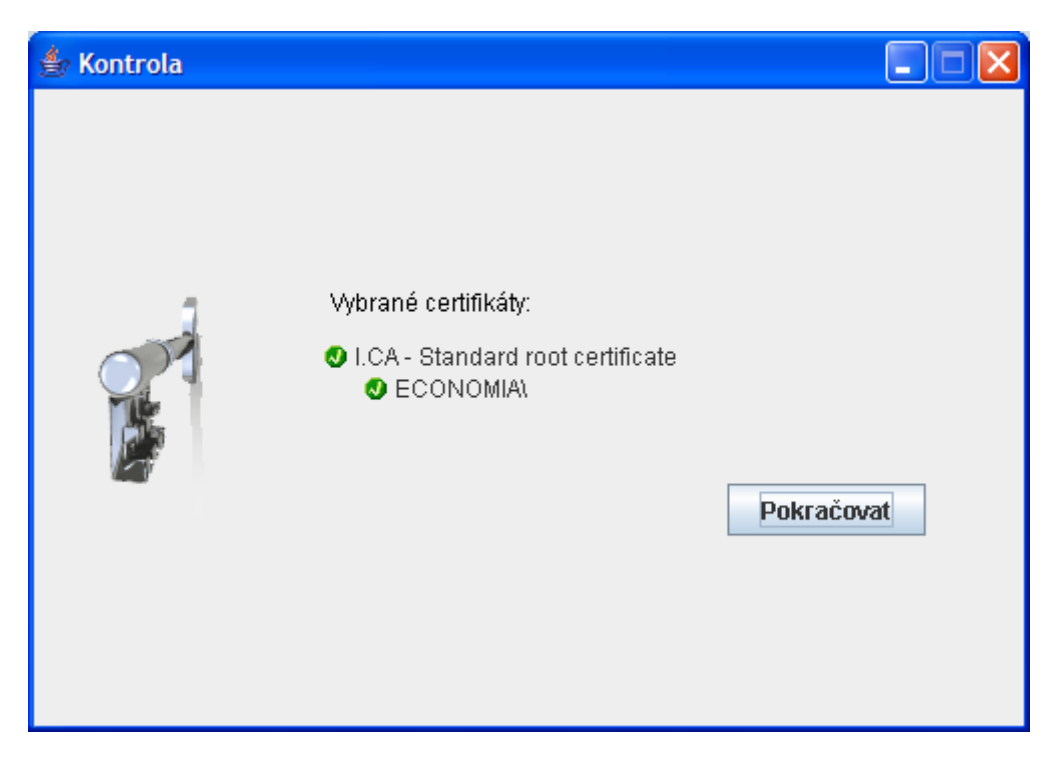

Informace o vašem privátním klíči

Po stisknutí tlačítka "Pokračovat" se objednávka odešle a podepíše.

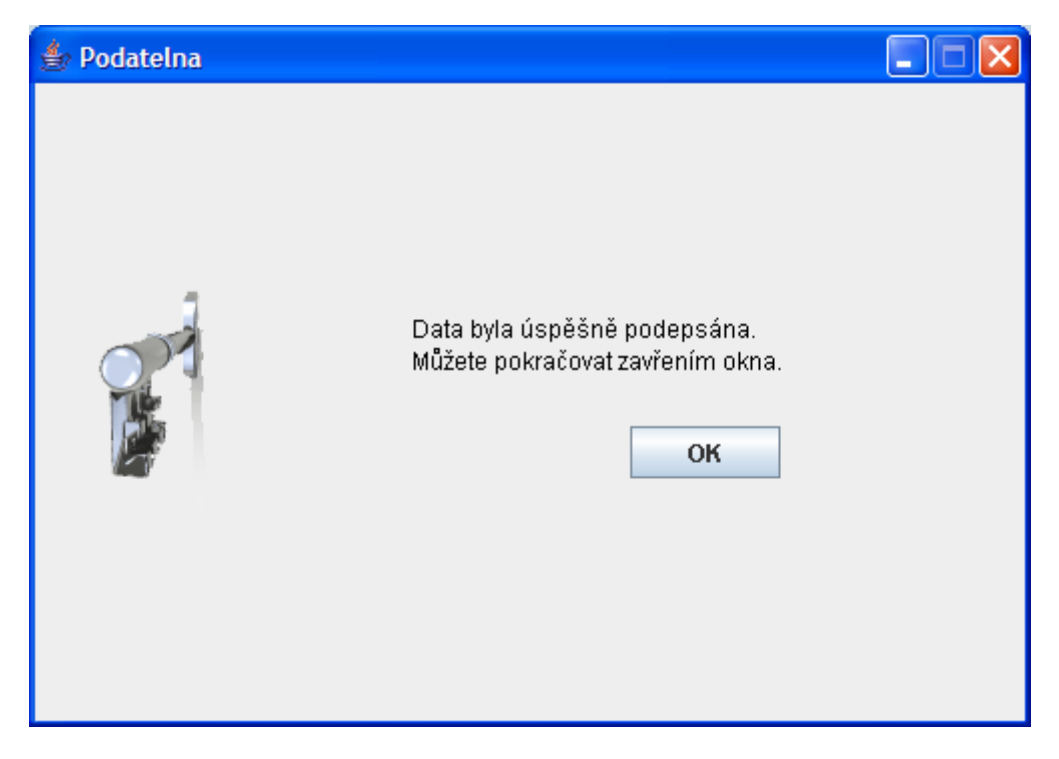

Dokončení objednávky

# V případě, že máte problémy se spuštěním appletu, můžete objednávku podepsat e-mailem.

#### Elektronický podpis

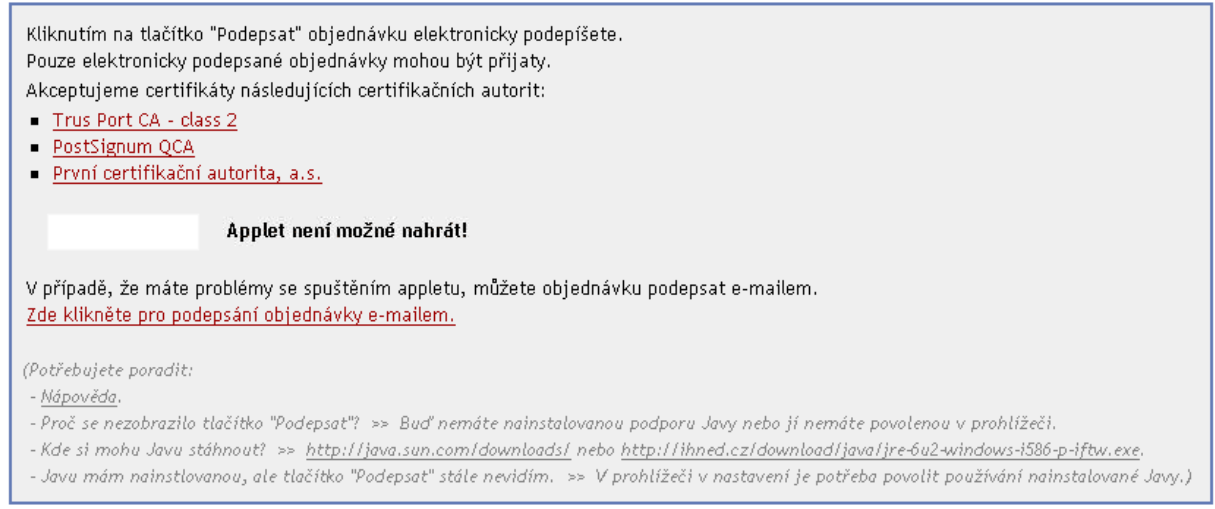

Pokud se ani přesto nepodařilo objednávku podepsat, lze pomocí tlačítka **"Tisk"** údaje objednávky vytisknout a odeslat do Obchodního věstníku faxem na č. 233 072 023-5 (nutno telefonicky ověřit na tel. č.: 233 071 623-4 - příjem zveřejnění v OV).

#### Technická podpora

Josef Beranský, tel. 233 071 605 josef.beransky@economia.cz

### Adresa

ECONOMIA a.s., Obchodní věstník, Dobrovského 25, 170 55 Praha 7, Tel. 233 071 623-4, fax: 233 072 023, 233 072 025, Mail: <u>ov@economia.cz</u>.

### Export certifikátu s privátním klíčem

Pro podepsání objednávky je nutné, abyste měli na vašem počítači nainstalovaný platný certifikát, který používáte např. pro podepisování emilových zpráv. Návod na instalaci certifikátu naleznete na stránkách příslušené certifikační autority, která vám váš certifikát vydala.

Export certifikátu s privátním klíčem do souboru s příponou **.pfx** lze provést pomocí prohlížeče Microsoft Internet Explorer.

Zvolte Nástroje / Možnosti Internetu a zvolte záložku Obsah. V této záložce klikněte na tlačítko Certifikáty.

| M | ožnosti Inter                        | netu                                                             |                                              |                    |                    | ? 🔀             |
|---|--------------------------------------|------------------------------------------------------------------|----------------------------------------------|--------------------|--------------------|-----------------|
| ſ | Připojeni                            |                                                                  | Progra                                       | my                 | ( I                | Jpřesnit        |
|   | Obecné                               | Zabez                                                            | pečení                                       | Osobní             | údaje              | Obsah           |
|   | Poradce hod                          | nocen ím ob                                                      | sahu                                         |                    |                    |                 |
|   | Hodn                                 | ocení pomá<br>počítači zo                                        | há určit, jaký<br>brazit.                    | obsah Inter        | netu bude          | možné v         |
|   |                                      |                                                                  |                                              | <u>P</u> ovolit    | Na                 | stavení_        |
|   | Certifikáty —                        |                                                                  |                                              |                    |                    |                 |
|   | Certifi<br>a vyd                     | káty slouží l<br>avatelů.                                        | k identifikaci (                             | uživatelů, ce      | ertifikačn í c     | h úřadů         |
|   | Vym                                  | azat stav pro                                                    | otokolu <u>S</u> SL                          | <u>C</u> ertifikát | yVy                | davatelé        |
|   | Osobní infor                         | nace                                                             |                                              |                    |                    |                 |
|   | Funl<br>doku<br>přec<br>a na<br>polo | kce automat<br>ončování ud<br>lchozí zada<br>vrhuje odpo<br>žky. | iického<br>chovává<br>né položky<br>vídající | Automat            | tické doka         | nčování         |
|   | Asis<br>osob                         | tent profilu u<br>on í informac                                  | kládá vaše<br>e.                             |                    | <u>T</u> ento prof | il              |
|   |                                      |                                                                  |                                              |                    |                    |                 |
|   |                                      |                                                                  | ОК                                           | s                  | itomo              | P <u>o</u> užít |

Záložka Obsah v Možnostech Internetu prohlížeče Internet Explorer

V okně **Certifikáty** zvolte certifikát, kterým chcete podepsat objednávku. Zkontrolujte, zda **Datum vypršení** není již prošlý.

| Certifikáty              |                                |                         | ?               | × |
|--------------------------|--------------------------------|-------------------------|-----------------|---|
| Za <u>m</u> ýšlený účel: | <vše></vše>                    |                         |                 | ~ |
| Osobní Ostatní uživa     | telé Zprostředkující certifika | ační úřady Důvěryhodné  | kořenové cert 📢 | > |
| Vystaveno pro            | Vystavitel D                   | atum vypršení platnosti | Popisný název   |   |
| ECONOMIA, a.s            | . I.CA - Standard ro 20        | ).2.2007                | <Žádný>         |   |
|                          |                                |                         |                 |   |
|                          |                                |                         |                 |   |
|                          |                                |                         |                 |   |
|                          |                                |                         |                 |   |
| <                        |                                |                         | >               |   |
|                          |                                |                         |                 |   |
| Importovat Expo          | tovat Od <u>e</u> brat         |                         | Upřesnit        |   |
| Zamýšlené účely certi    | fikátu                         |                         |                 |   |
| <vše></vše>              |                                |                         |                 |   |
|                          |                                |                         | Zobrazit        |   |
|                          |                                |                         |                 | _ |
|                          |                                |                         | Z <u>a</u> vřít |   |

Seznam nainstalovaných certifikátů

Pro export certifikátu klikněte na tlačítko Exportovat. Tím spustíte **Průvodce exportem** certifikátu.

| Průvodce exportem certifi | ikátu                                                                                                    | × |
|---------------------------|----------------------------------------------------------------------------------------------------|---|
|                           | Vítá vás Průvodce exportem<br>certifikátu. Průvodce vám pomůže kopírovat certifikáty, seznamy<br>důvěryhodných certifikátů a seznamy odvolaných<br>certifikátů z úložiště certifikátů na disk. Certifikát vydaný certifikačním úřadem potvrzuje vaši<br>totožnost a obsahuje informace nezbytné k ochraně dat<br>nebo k vytvoření zabezpečených síťových připojení.<br>Úložiště certifikátů je systémová oblast, v níž jsou<br>certifikáty uloženy. Pokračujte klepnutím na tlačítko Další. |   |
|                           | < <u>Z</u> pět <u>D</u> alší > Storno                                                                                                    |   |

Úvodní stránka Průvodce exportem certifikátu

Na další krok se dostanete kliknutím na tlačítko **Další** >.

| Průvodce exportem certifikátu                                                                                                    | × |
|----------------------------------------------------------------------------------------------------|---|
| <b>Exportovat soukromý klíč</b><br>Můžete se rozhodnout exportovat soukromý klíč s certifikátem.                                   |   |
| Soukromé klíče jsou chráněny heslem. Chcete-li exportovat soukromý klíč s<br>certifikátem, musíte v pozdějším dialogu zadat heslo. |   |
| Chcete exportovat soukromý klíč s certifikátem?                                                                                    |   |
| Ano, exportovat soukromý klíč                                                                                                    |   |
| ○ Ne, neexportovat soukromý klíč                                                                                                   |   |
|                                                                                                    |   |
|                                                                                                    |   |
|                                                                                                    |   |
|                                                                                                    |   |
|                                                                                                    |   |
| < <u>Z</u> pět <u>D</u> alší > Storno                                                                                              |   |

Volba exportu i soukromého klíče

Zde musíte zvolit **Ano, exportovat soukromý klíč**. Pokud máte tuto volbu neaktivní, znamenát to, že při generování klíče jste zakázali export soukromého klíče. V tom případě je nutné vygenerovat nové klíče s povolením pro export soukromých klíčů. Pokračujte stisknutím tlačítka **Další** >.

| Průvodce exportem certifikátu                                                   | × |
|---------------------------------------------------------------------------------|---|
| Formát souboru pro export<br>Certifikáty lze exportovat v různých formátech.    |   |
| Vyberte formát, který chcete použít:                                            |   |
| 🔿 Binární X. 509, kódování DER (*.cer)                                          |   |
| 🔿 X.509, kódování Base-64 (CER)                                                 |   |
| 🔿 Certifikáty standardu Cryptographic Message Syntax Standard - PKCS č. 7 (P7B) |   |
| Zahrnout všechny certifikáty na cestě k certifikátu, pokud je to možné          |   |
| Eormát Personal Information Exchange - PKCS č. 12 (PFX)                         |   |
| Zahrnout všechny certifikáty na cestě k certifikátu, pokud je to možné          |   |
| Povolit silnou ochranu (vyžaduje IE 5.0, NT 4.0 SP4 nebo vyšší)                 |   |
| Odstranit privátní <u>k</u> líč v případě úspěšného exportu                     |   |
|                                                                                 |   |
| < <u>Z</u> pět <u>Další</u> > Storno                                            |   |

Nastavení formátu klíče

Dále můžete zvolit parametry exportovaného klíče. Zaškrtňete volbu **Zahrnout všechny** certifikáty na cestě k certifikátu a ponechte zaškrtnuté **Povolit silnou ochranu**.

Pozor: nezaškrtávejte Odstranit privátní klíč v případě úspěšného exportu.

Pokračujte tlačítkem **Další** >.

| Průvodce exportem certifikátu                                                |
|------------------------------------------------------------------------------|
| Heslo<br>Z důvodu zajištění zabezpečení musíte privátní klíč chránit heslem. |
| Zadejte heslo a jeho potvrzení.                                              |
| Heslo:                                                                       |
| *****                                                                        |
| Potvrzení hesla:                                                             |
| *****                                                                        |
|                                                                              |
|                                                                              |
|                                                                              |
|                                                                              |
|                                                                              |
|                                                                              |
| < <u>Z</u> pět <u>D</u> alší > Storno                                        |
|                                                                              |

Zvolení hesla k certifikátu

Zde zvolte heslo, které následně budete vkládat při podepisování objednávky. Heslo slouží také k ověření při zpětném importu do vašeho počítače.

Pokračujte opět pomocí tlačítka Další >.

| Průvodce exportem certifikátu                                                | × |
|------------------------------------------------------------------------------|---|
| Souboru pro export<br>Zadejte název souboru, do nějž chcete data exportovat. |   |
| Název souboru:                                                               |   |
| C:\Documents and Settings\novak\Plocha\certifikat.pfx                        |   |
|                                                                              |   |
|                                                                              |   |
|                                                                              |   |
|                                                                              |   |
|                                                                              |   |
|                                                                              |   |
|                                                                              |   |
|                                                                              |   |
| < Zpět Další > Storno                                                        |   |

Volba umístění certifikátu s privátním klíčem

Dále zvolte umístění na vašem počítači, kam chcete, aby se vám certifikát s privátním klíčem uložil, zároveň zvolte jeho jméno (libovolné). Soubor má příponu **.pfx**.

Po kliknutí na **Další >** se objeví ještě rekapitulace nastavení exportu:

| Průvodce exportem certifi | kátu                                                                                                    | × |
|---------------------------|----------------------------------------------------------------------------------------------------|---|
|                           | Dokončení Průvodce exportem<br>certifikátu<br>Úspěšně jste dokončili Průvodce exportem certifikátu.<br>Zadali jste následující nastavení: |   |
|                           | Název souboru C:<br>Exportovat klíče Ar<br>Zahrnout všechny certifikáty na cestě k certifikátu Ar<br>Formát souboru Fc                    |   |
|                           | < <u>Z</u> pět Dokončit Storna                                                                                                    |   |

Rekapitulace exportu certifikátu

Po kliknutí na **Dokončit** budete ještě vyzváni k odsouhlasení přístupu ke chráněné položce:

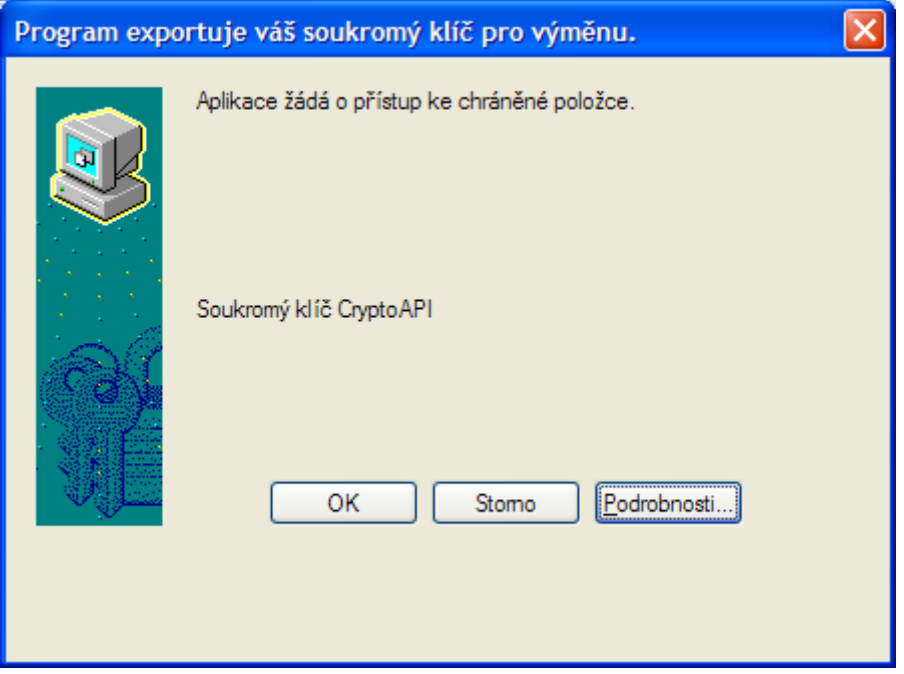

Dialog exportu certifikátu se soukromým klíčem

Potvrďte kliknutím na OK.

Úspěšné dokončení exportu je oznámeno oknem s textem Export proběhl úspěšně:

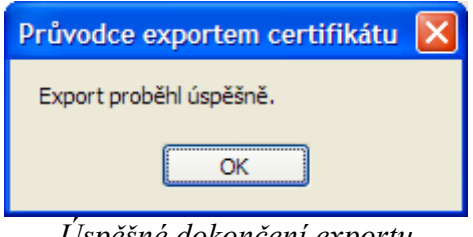

Úspěšné dokončení exportu

Ověřte si, zda se vám ve zvoleném umístění vytvořil soubor s příponou .pfx. Tento soubor uchovejte v tajnosti, obsahuje váš privátní klíč. Zároveň ho použijete pro podepsání objednávky.